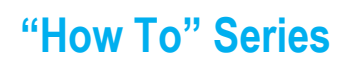

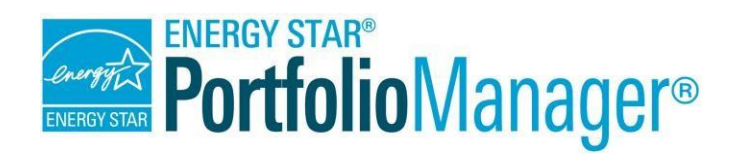

# How to Respond to Data Requests in Portfolio Manager ${}^{\textcircled{R}}$

The ENERGY STAR Portfolio Manager tool helps you measure and track the energy and water use, waste and materials, and greenhouse gas emissions of your buildings, all in a secure online environment. You can use the results to identify underperforming buildings, set investment priorities, verify efficiency improvements, and receive recognition for superior energy performance.

Portfolio Manager provides the ability for organizations wishing to collect data from a variety of individuals to develop and use a custom data request within Portfolio Manager. You may receive

#### Process for Responding to Data Requests

- 1. Access the request.
- 2. Prepare a response.
- 3. Preview the response.
- 4. Data quality alerts
- 5. Submit the response.

data requests from other users or organizations to provide property or portfolio data as part of a program or initiative. Each request includes a link that takes you to Portfolio Manager and provides instructions for completing the data request.

This process is often used in jurisdictions where there are voluntary benchmarking programs or mandatory benchmarking and disclosure policies.

Responding to a data request is different than sharing a complete property record with a contact because when you respond to a data request, you release only the information specified in the data request template.

Follow the steps in this document to respond to a data request.

#### Access the Request

When another Portfolio Manager user sets up a data request, they will provide a link to access the request. The link may be provided via email or a guidance document or posted on a public website.

Click the link and then log in to Portfolio Manager as prompted. You will be directed to the **Respond to Data Request** page. Once you have initially accessed the data request by clicking the external link, the data request will always appear within your Portfolio Manager account in the **Reporting** tab and can be accessed there at any time.

August 2020

## Prepare a Response

On the **Respond to Data Request** page, provide the requested information for each section. In the **About Your Response** section, select the user whose data is being submitted.

- Select myself to submit the response on your own behalf.
- Select someone else to choose a contact with whom you are associated.
   Select the contact from the drop-down list or click Add a Contact to add a new contact.

In the **Your Response** section, select information to include in the response.

- **Timeframe:** Select a time frame from the drop-down menu. If the requestor has specified a time frame, you will not be able to change it. **NOTE:** Portfolio Manager generates annual metrics; the month you select is the last month of the 12-month reporting period. For example, selecting December 2018 will generate metrics for the period 1/1/2018 to 12/31/2018.
- Properties: Select the number of properties to include in the response. If you select Multiple Properties, you

| About Your Response                                                                                                    |                      |
|----------------------------------------------------------------------------------------------------|----------------------|
| Who is this data being submitted on beha                                                                                                | If of?               |
| <ul><li>myself</li><li>someone else</li></ul>                                                                                           |                      |
| Select a contact - ▼     Select a contact - ▼     Abrams, Zach     Account, Demo                                                        | Add a Contact        |
| <ul> <li>Someone else</li> <li>Select a contact - </li> <li>Select a contact - </li> <li>Abrams, Zach</li> <li>Account, Demo</li> </ul> | <u>Add a Contact</u> |

| our Respor      | se                                                                                                    |
|-----------------|----------------------------------------------------------------------------------------------------|
| elect Informati | on to Include:                                                                                                    |
| Timeframe:      | - Select Timeframe -                                                                                                    |
|                 | If the data requestor has specified a timeframe for the request, you will not be able to change it.                                                                                                    |
| Properties:     | Multiple Properties Select Properties Selected Properties: 0                                                                                                    |
|                 | The data requestor may have asked for one or more standard Ds to be included with the property information. Make sure you have entered the requested standard Ds for each property before sendir your response. |

|   | Name ¢                         | Primary Function \$  | State/Province | • | Filter Properties (20)             |
|---|--------------------------------|----------------------|----------------|---|------------------------------------|
|   | 101 1M sf Office Building      | Office               | MA             | - | Filter by Group (Create New Group) |
|   | 120 Office Property            | Office               | MA             |   | Mid Atlantic (6)                   |
|   | 201 100k sf Office<br>Building | Office               | MA             |   | Mid-West (1)                       |
|   | 201 1M sf Office Building      | Office               | MA             |   | South (3)                          |
|   | Biomass Facility               | Energy/Power Station | DC             |   | Filter by Primary Function         |
|   | Elementary School              | K-12 School          | TN             | = | College/University (1)             |
|   | K-12 School                    | K-12 School          | со             |   | Distribution (1)                   |
|   | L2 Office                      | Office               | DC             |   | Energy/Power Station (1)           |
|   | Medical Office                 | Medical Office       | DC             |   | Filter by State/Province           |
| E | MF Test                        | Multifamily Housing  | со             |   | California (1)                     |
|   | Office 2                       | Office               | DC             |   | Colorado (2)                       |
|   | Prison                         | Prison/Incarceration | CA             |   | Ilinois (1)                        |
|   | <u>St L</u>                    | Other                | МО             |   | Filter by Shared from              |
|   | TEST School                    | K-12 School          | TN             |   | Sherri Levin (7)                   |
|   | TEST Tower                     | Office               | IL             | * |                                    |
|   |                                |                      |                |   |                                    |

must specify which properties to include. Click **Select Properties**, then choose the properties from the list and click **Apply Selection**. If there are many properties in your account, you can quickly identify properties to include in your response by sorting them based on group name, primary function, and location or by using the filter function.

Click **Generate Response Preview** after you have completed each section of the **Respond to Data Request** page.

### **Preview Response**

After you generate the response preview, you can view it in on the **Reporting** tab. You will see a notification in the **Templates & Reports** section when your preview is available.

| 0 | Your new response preview(s) has been generated. |                                            |                                                                                |                     |   |
|---|--------------------------------------------------|--------------------------------------------|--------------------------------------------------------------------------------|---------------------|---|
| ÷ | Name ¢                                           | Date                                       |                                                                                | Action              |   |
| 3 | Data Request: Test (Request from Jon Smith)      | Response Preview Gene<br>5/13/2013 5:43 PM | I want t                                                                       | 0 <b>•</b>          |   |
|   | Sample EPA Report #2                             | No Spreadsheet Generated                   | Edit Properties and Timeframe<br>Preview Response<br>Download Preview in Excel |                     |   |
|   | Sample EPA Report #1                             | No Spreadsheet Generated                   | Send R<br>Delete                                                               | esponse<br>Response | 6 |

You can preview the response before sending it.

- Select **Preview Response** from the drop-down menu next to the report name to review the response in your browser window.
- Select **Download Preview in Excel** to review the information in Excel<sup>®</sup>.

**NOTE:** If you want to select different properties or time frames for your response, select **Edit Properties and Timeframe**. If you make these or other changes to property data, select **Generate an Updated Response** from the drop-down menu, and then complete the information on the **Respond to Data Request** page. If you select **Delete Response**, the response will not be released and will be removed from your account. You will need to go back to the Data Request link to access the request and begin a new response.

#### **Data Quality Alerts**

Portfolio Manager's Data Quality Alerts clearly identify mistakes and omissions so they can be corrected before you send the data request response. If Portfolio Manager determines your energy or water metrics cannot be calculated for one or more properties in the request, a pink alert box will appear after you generate the response preview. There will also be an alert icon next to the data request in the Templates and Reports Table.

| My Cu | stom Reports                | ENERGY STAR Reports                                           |       |                                                 |       | Create a New Template               |
|-------|-----------------------------|---------------------------------------------------------------|-------|-------------------------------------------------|-------|-------------------------------------|
|       | Your new reproperties in    | sponse preview(s) has been<br>I the request. <u>Read more</u> | n gen | erated, however basic metrics                   | could | d not be calculated for one or more |
| \$    | Name                        |                                                               | \$    | Status                                          | •     | Action                              |
| 5     | Data Request:T<br>Campbell) | estHowTo (Request from James                                  | s     | Response Preview Generate<br>6/04/2020 11:34 AM | ed:   | I want to                           |
|       |                             | First                                                         | Previ | ous Page 1 of 1 Next Last 10                    | -     |                                     |
|       |                             |                                                               |       |                                                 |       |                                     |

🕖 Generated reports will only be available for 90 days. After that time you just need to "generate" a new report to populate your template with data.

Click Read More to go to the alert page, which will list all the properties affected. Links within the alerts will take you to the specific screen where the data issue can be fixed.

August 2020

| A                   |                              |                                                                                       |                                                                                   |
|---------------------|------------------------------|---------------------------------------------------------------------------------------|-----------------------------------------------------------------------------------|
| A Your d            | ata response contain         | is 1 properties where Total W                                                         | /ater Use could not be calculated.                                                |
| When To<br>property | s Gross Floor Area. Other wa | ulated, typically it means there is not 12<br>iter metrics may also be unavailable as | 2 full months of complete meter data or there is a problem with your<br>a result. |
|                     |                              |                                                                                       |                                                                                   |
| roperties W         | ith Missing Metrics (        | V/A's) (1) (response preview generat                                                  | ert 03/02/2017 01-02 PM EST)                                                      |
| roportioo m         | in moning meanes (           | with by (1) tesponde preview general                                                  |                                                                                   |
| Property ID         | Property Name                | Year Ending Date                                                                      | Total Water Use                                                                   |
|                     |                              |                                                                                       | 1) Property has no energy meters.                                                 |
|                     |                              |                                                                                       | Problem: There are no energy meters entered for this property.                    |
|                     |                              |                                                                                       | In order to track energy use and receive metrics, you must create                 |
|                     | Lill Chara                   | Not Available                                                                         | an energy meter.                                                                  |
| 716689              | FILL SLURE                   |                                                                                       | What to do:                                                                       |
| 716689              | HII SLORE                    |                                                                                       |                                                                                   |
| 716689              | HII SLUTE                    |                                                                                       | <u>Create a meter</u> and follow the steps to enter your energy                   |

The bottom of the alert page will present three options:

- 1. "I Want to Review/Edit these Properties." Review and edit the properties to resolve the alerts, then generate a new report, and submit the data.
- 2. "I Want to Generate an Updated Response." Generate a new report to account for the changes and fixes made since the last report was generated.
- 3. "I Want to Submit Anyway." Bypass the alerts, and submit the data as a response to the request.

| What   | t Would You Like To Do?                                                                                                    |
|--------|----------------------------------------------------------------------------------------------------|
| ×      | I Want to Review/Edit these Properties                                                                                                    |
|        | You can review individual properties/meters by using the links in the table above or download it to Excel in order to begin troubleshooting these issues                                                                                                    |
| В      | I Thought I Fixed These Problems- I Want to Generate an Updated Response                                                                                                    |
|        | If you have made changes to your data since your response was generated (03/02/2017 01:02 PM EST), you will need to re-generate the report in order for these changes to be reflected.                                                                                                    |
|        | Generate Updated Response                                                                                                    |
| $\sim$ | I Want to Submit Anyway                                                                                                    |
|        | If you have verified that any issues listed in the table above are not the result of a mistake, you can continue submitting your response. Note that an<br>incomplete request could be considered invalid or non-compliant by the requestor so it is strongly encouraged that you fix any issue before<br>proceeding. |
|        | Send Response                                                                                                    |
|        | (You will confirm your responsed on the next screen)                                                                                                    |

After updating your properties to fix errors or omissions, click Generate an updated Response to refresh the report. If any alerts remain, the pink alert box will appear on the Reporting tab after the revised report is generated.

#### **Submit Response**

After you have reviewed and confirmed the data in the report, select **Send Response** from the **Action** drop-down menu next to the report name.

#### Select options on the **Confirm Response to Data Request** page.

- Select who else you want to receive a confirmation email. To add a contact, click Contacts in the upper right corner.
- Select the format of your data for the email attachment.
- E-Sign your response by entering your username and password. Then click **E-Sign Response**.

Click **Send Data** to send your data and complete the response. You will receive a confirmation email with a receipt and a copy of the data submitted.

#### Learn More!

To learn more about Portfolio Manager, visit <u>ENERGY STAR for Buildings</u>. To get answers to your questions, contact <u>Natural Resources Canada</u>.

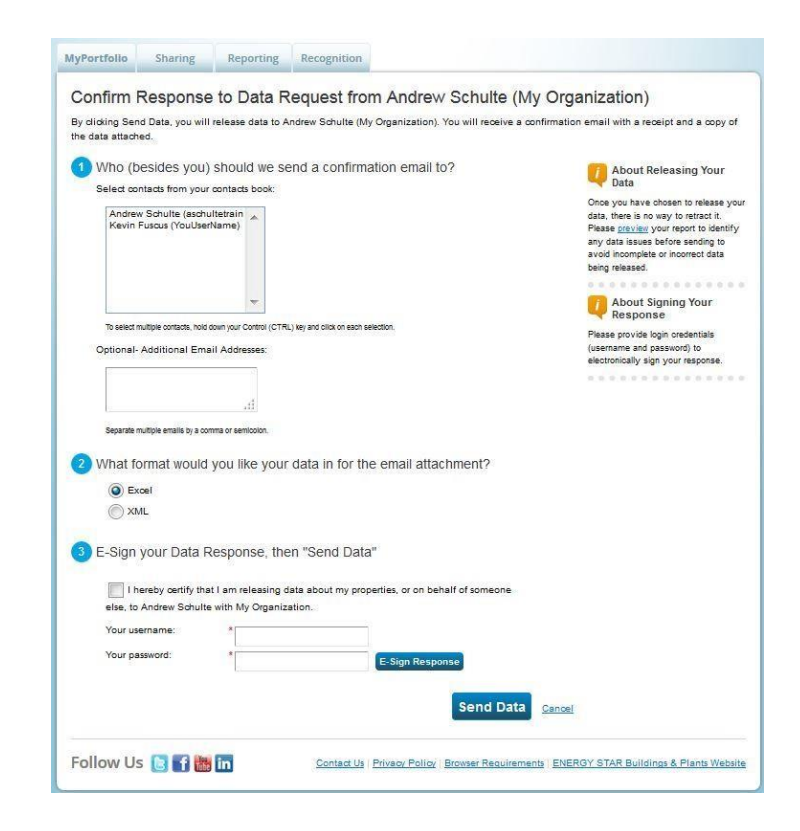